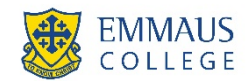

# GUIDE TO MAKING PAYMENT PLAN SELECTIONS ON THE COMMUNITY PORTAL

### 1. ACCESSING THE PORTAL

Visit the Emmaus College homepage and access the Portal via Emmaus Intranet  $\rightarrow$ Community Portal Alternatively, you can type the following address into your internet browser:

#### https://communityportal.emmaus.vic.edu.au

### 2. LOGGING ONTO THE PORTAL

Once you have accessed the Portal, you will be prompted to type in your Username and Password.

## 3. CHOOSING YOUR PAYMENT PREFERENCES & NOMINATING YOUR PAYMENT PLAN

To access information about your tuition fees and the available payment plans, go to the "Payment Plans" tab at the top of the Portal page.

Payment Plans

## Your Account Balance Summary

The total owing from prior year is not included in the Fees Total, this amount is overdue and payable immediately unless an alternative payment arrangement has been entered into with the College

| Total owing from prior year     |             | \$0.00      |                                                      |
|---------------------------------|-------------|-------------|------------------------------------------------------|
| 2020 Enrolment Deposit          | -\$800.00   |             |                                                      |
| 2020 Re-enrolment Deposit       | -\$500.00   |             |                                                      |
| 2020 Tuition Fees Yr 7          | \$7,075.00  |             |                                                      |
| 2020 Tuition Fees Yr 9          | \$7,075.00  |             |                                                      |
| 2020 Sibling Discount 2nd Child | -\$1,061.00 |             |                                                      |
| 2020 Levies Yr 7                | \$850.00    |             |                                                      |
| 2020 Levies Yr 9                | \$850.00    |             |                                                      |
| 2020 Camp Yr 7                  | \$315.00    |             |                                                      |
| 2020 Camp Yr 9 Discovery Camp   | \$775.00    |             |                                                      |
| 2020 Laptops Yrs 7-9            | \$1,637.00  |             |                                                      |
| 2020 Bus Charge Both Ways       | \$2,000.00  |             |                                                      |
| Fees Total                      |             | \$18,216.00 | The payment options below apply to this amount only. |

### Select Payment Method

The College will administer your fee payments by direct debit.

#### We do not offer the "administer my own fee payments" option.

The payment plans offered are for the 2020 tuition fees only.

| ould you like u | s to administer payme | ents on your behalf?      |                                             |                                                |                                                          |
|-----------------|-----------------------|---------------------------|---------------------------------------------|------------------------------------------------|----------------------------------------------------------|
| ✓ Yes           |                       |                           | No, I will ac<br>selected payme<br>payment. | dminister my own fee<br>ent plan, observing th | payments according to my<br>e scheduled due date of each |
| Discounts Ava   | ailable               |                           | Discounts Ava                               | ilable                                         |                                                          |
| -               | Discounts             | Fees Total After Discount | -                                           | Discounts                                      | Fees Total After Discount                                |
| Plan 1 -        | 0% \$0.00             | \$18,216.00               | Plan 1 -                                    | 0% \$0.00                                      | \$18,216.00                                              |
| Plan 2 -        | 0% \$0.00             | \$18,216.00               | Plan 2 -                                    | 0% \$0.00                                      | \$18,216.00                                              |
| Plan 3 -        | 0% \$0.00             | \$18,216.00               | Plan 3 -                                    | 0% \$0.00                                      | \$18,216.00                                              |

## Select Payment Plan

The College provides three Payment Plan options for you to pay your 2020 tuition fees.

| Available Paym   | ent Plans             |                                                                                         |
|------------------|-----------------------|-----------------------------------------------------------------------------------------|
| Available payme  | nt plans.             |                                                                                         |
| 🗌 Plan 1         | 4 Payments            | \$4,554.00                                                                              |
|                  |                       | 4 Quarterly payments commencing 15 February 2020 with final payment on 15 November 2020 |
| Plan 2           | 10 Payments           | \$1,821.60                                                                              |
|                  |                       | 10 Monthly payments commencing 15 February 2020 with final payment on 15 November 2020  |
| 🗌 Plan 3         | 20 Payments           | \$910.80                                                                                |
|                  |                       | 20 Fortnightly commencing 21 February 2020 with final payment on 13 November 2020       |
| Submit Selection | on / Terms & Conditio | ns                                                                                      |

## Agree to the Terms and Conditions

| Submit Selection / Terms & Conditions |                      |
|---------------------------------------|----------------------|
| where the terms and conditions.       | Proceed to next step |

## **Confirm Selection**

**Review your selection** 

Please confirm your selection by clicking the continue button.

You have chosen to have **Emmaus College** administer payment plan **2** consisting of **10** payments of **\$1,821.60** with the first payment due **15 February 2020** and final payment due **15 November 2020**.

Back

Continue

### Enter Direct Debit Information

Please enter your banking details by selecting the "Credit Card" or "Direct Debit to Bank Account" options.

| Oredit Card Orect Debit to Bank Account         |             |      |
|-------------------------------------------------|-------------|------|
| Credit Card                                     |             |      |
| Card Type Card Holder's Name                    |             |      |
| Issuing Bank                                    |             |      |
| Credit Card Number Expiry Month                 | Expiry Year |      |
|                                                 |             |      |
| Cancel                                          |             | Save |
|                                                 |             |      |
| Credit Card Card Contract Debit to Bank Account |             |      |
| Direct Debit                                    |             |      |
| Financial Institution                           | Branch Name |      |
| Account Name (in full)                          |             |      |
| BSB Account No.                                 |             |      |
| Cancel                                          |             | Save |

Select "Save" once complete and "Confirm" to submit your payment option.

Please note that credit card details are held securely by a Financial Institution and not held by the College. When your direct debit details have been successfully entered, you will receive a message similar to the following.

| Carchol<br>Issuing B<br>redit Card Num<br>Expi∩y D | Ider: Mr Sample Family<br>ank: CBA<br>Iber: 555005096<br>Date: 12/17 |                            |        |      |        |  |              |
|----------------------------------------------------|----------------------------------------------------------------------|----------------------------|--------|------|--------|--|--------------|
| edit Card                                          |                                                                      |                            |        |      |        |  |              |
| edit Card<br>Card Type                             | Cardholder                                                           | Card Number                | Expiry | Bank | Status |  | Auto Payment |
| edit Card<br>Card Type<br>Linked Accourt           | Cardholder<br>ht Name: Mr A & Mrs                                    | Card Number<br>Fees Ledger | Expiry | Bank | Status |  | Auto Payment |

### **Confirmation of Payment Plan**

Once you have successfully completed your payment plan selections, you will be presented with a summary of your payment plan and payment methods.

### 4. CHANGING & UPDATING YOUR NOMINATED ACCOUNT

Manage Stored Cards & Bank Account Details

You can have a number of nominated credit cards and bank accounts recorded in the Portal.

You can select which account you wish payments to come from using the "Activate" and the "Deactivate "buttons.

You may enter new credit cards and bank accounts into the Portal by clicking the "New Payment Option."

You can change the existing account details using the "Edit" button.

You can delete an existing account using the "Delete" button.

You will not be able to delete an account or credit card if it is currently being used in an active payment plan. Please contact the College Finance Department in this instance.

| Cre | dit Card    |            |             |        |       |         |          |                                                              |
|-----|-------------|------------|-------------|--------|-------|---------|----------|--------------------------------------------------------------|
|     | Card Type   | Cardholder | Card Number | Expiry | Bank  | Status  |          |                                                              |
| Ξ   | Linked Acco | unt Name:  | / Fees I    | Ledger |       |         |          |                                                              |
|     | Visa Card   | Mr Sample  | 411111111   | 10/18  | ANZ   | Pending | 🖉 Edit 🧲 | Delete This option is your default payment plan direct debit |
|     | Visa Card   | Mr Sample  | 411111111   | 10/23  | ANZ   | Pending | 🥜 Edit 🧲 | Delete 🔶 Activate                                            |
| Dir | ect Debit   |            |             |        |       |         |          |                                                              |
|     | Bank        | Account    | BSB         | Accoun | t No. | Branch  | Status   |                                                              |
|     | Linked Acco | unt Name:  | / Fees I    | edger  |       |         |          |                                                              |
|     | Westpac     | Mr Sample  | 733000      | 123456 |       |         | Pending  | Selit Oblete                                                 |
|     |             |            |             |        |       |         |          | O New Payment Option                                         |

The account from which your payments will come from is the active one and it will be identified as your "default payment plan direct debit".